## 三年級【在家自主學習網站操作說明單】三年\_\_\_班\_\_號姓名:\_\_\_

各位家長:近日台灣的新冠狀病毒疫情略顯不穩定,在這裡提供「學生在家自學方案」,讓學生能隨時在家學習。請學生到班級網頁的「常用網站」,點選自學網站自學,讓學生能自學(複習)三下課程,並預習四上課程,讓學習不間斷!

◎5/18 開始導師會陸續出線上作業,若遇停課或請假,請參閱班級網頁聯絡簿內容。

◎在家自學網站:

1. 閱讀:「布可星球」

- 2. 「因材網」: 國語、數學、發格子簿備用
- 3. 「均一教育平台」: 國語(台北市酷課雲)、數學
- 4. 英語:「康軒閩客英線上電子書資源」(請參考英語老師班網)

因材網

- 5. 「學習吧」:配合國語、數學、社會、自然、健體、綜合等各書商的電子教材。
- 藝術與人文:每生一張八開圖畫紙及一包色紙,供學生在家進行美勞作業。

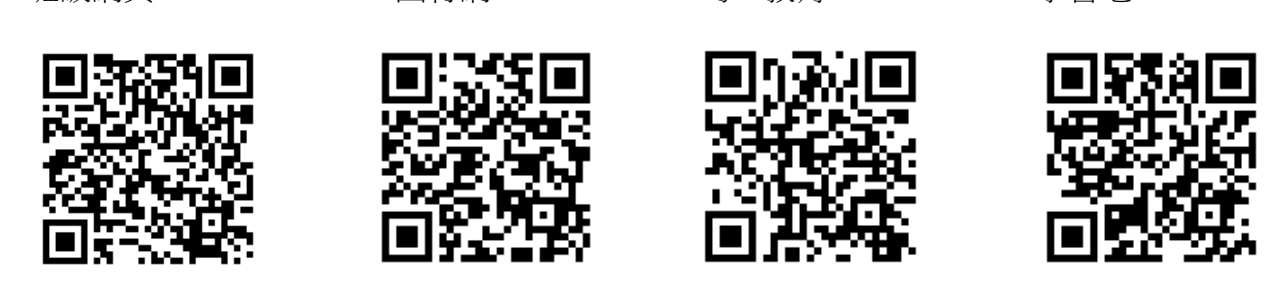

班級網頁

班級網頁

上網搜尋龍潭國小/主選單/教師網頁/三丙,進入班級網頁後,聯絡簿會更新每天作業。

| P     |                           |                         | 111 TIL 7            | . P) |
|-------|---------------------------|-------------------------|----------------------|------|
| 4     |                           | 109 學年度 至丙歡樂學習天地        |                      | K    |
| 1     | 109 學年度 三丙歡樂學習天地 🖌        |                         | 活動剪影秀                | 1    |
| Ž j   | 脅 聯絡簿                     |                         |                      | K.   |
| ・巻く   | 1 2021-05-19 (三) 聯絡簿      |                         |                      | ・巻く  |
| K     | 2021-05-18 (二) 聯絡簿        |                         |                      | 4    |
| 1     | 今日作業                      | 老師的叮嚀                   |                      | 1    |
| X.    | 1. 國11造詞,成語44。            | 1. 勤洗手、戴口罩、減少移動。        | 熱心服務                 | Z.   |
| 1 40  | 2. 短文:防疫工作。               | 2. 第三期午餐費繳費單·截止日期為5/24。 | 144. 4夕 5至           | 14   |
| • 平 \ | 3. 數複~P.47。               |                         | <b></b>              | 「至く  |
| /     | 4. 因材網。(若網路塞車或故障,可以改上均一)  |                         | 1 2021-05-19 (三) 聯絡簿 | 1/   |
| -     | 5. 英文:L4母親節單字10個,中X1,英X3。 |                         | 2021 05 18 (二) 联     | K- 1 |
| 1     | L                         |                         | 2021-05-18 () 聯      |      |

均一教育

學習吧

•因材網平台登入方法請參考班級網頁最新消息

## ⊙學習吧平台

第一步驟:點選「登入」,運用 OPEN ID 登入學習吧教育平台。

- 第二步驟:請從「課程總覽」挑選目前各科版本和科目,點選「參加課程」,將各科目設定完畢。 依序點選「翰林國小/三年級/三下國語」、「康軒國小/三年級/三下數學」……
- 第三步驟:點選「我的課程」,先點選課名再選擇需要進行的項目,就能夠開始在家自學囉!

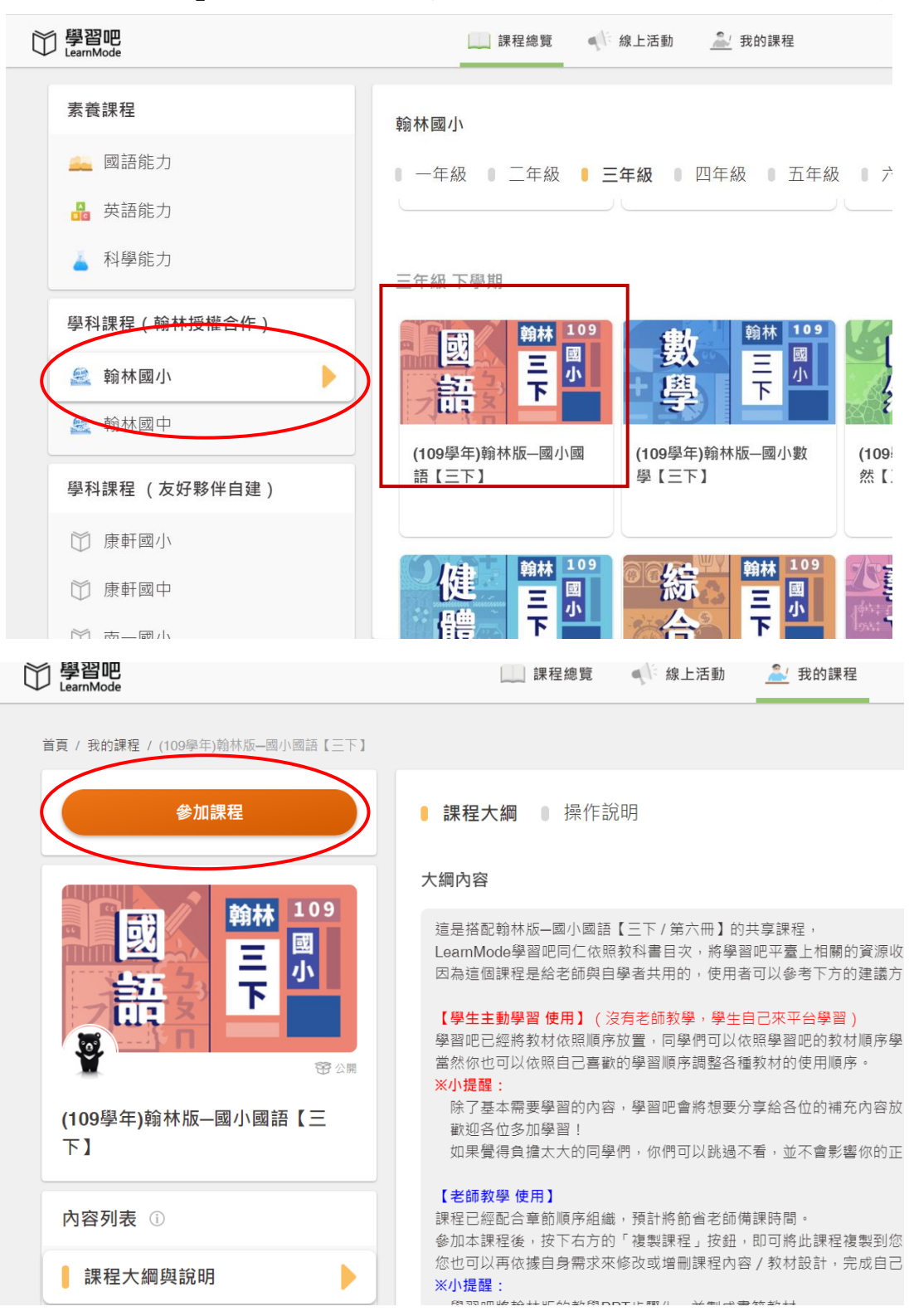

| 學習吧<br>LearnMode                                                                                                    | 🛄 課程總覽 🔍 線上5動  整 我的課程 | 🔍 🛕 💭 黃品勳 🗸 |
|----------------------------------------------------------------------------------------------------|-----------------------|-------------|
| 「「「「「」」                                                                                                    | (第十課】笨鵝阿皮             | ~ *         |
|                                                                                                    | 章節 【第十一課】飛行員和小王子      | ~           |
| 田田 (1998)     田田 (1998)     田 (1998)     田 (1998)      田 (1998)     田 (1998)     田 ( | 章節 統整活動三              | ^           |
| (109學年)翰林版—國小國語【三<br>下】                                                                                                    | 🕐 BE DAR AND BH       |             |
| · · · · · · · · · · · · · · · · · · ·                                                                                                    | 【認識標點符號】分號            |             |
| 内谷列衣 ①                                                                                                    | (寫作指導)段落指導—整理段落大意     |             |
| 課程大綱與說明                                                                                                    | (章節) 【第十二課】 聰明的公寓     | ~           |
| 課程內容                                                                                                    |                       |             |
| 討論區                                                                                                    | 章節 【第十三課】曹沖秤大象        | ~           |
|                                                                                                    | 章節 【第十四課】 鴨子農夫        | ~           |
| 推階設定 ①                                                                                                    |                       |             |

## ⊙均一教育平台

第一步驟:點選「我是學生」,運用 OPEN ID 登入均一教育平台。

第二步驟:點選右上角的任務小鈴鐺,點選老師設訂的任務。(或是直接點選左邊「我的任務」)
第三步驟開始進行自主學習。

| ※ 個人檔案   均一教育平台 ×                                            | +                                                      | <b>o</b> – 0                                              | ×          |
|--------------------------------------------------------------|--------------------------------------------------------|-----------------------------------------------------------|------------|
| $\leftrightarrow$ $\rightarrow$ C $\triangle$ $$ junyiacader | ny.org/profile/_kag5zfmp1bnlpYWNhZGVteXJjCxIIVXNlckRhc | GEiVXVzZXJfaWRfa2V5X2h0dHA6Ly9lZHVvcGVuaWQuan 😫 🛧 🏚 😰 已暫停 | ):         |
| 🔮 龍潭 🕒 Google 👲 教育部重編園                                       | 國語辭 📙 工作 🔮 三丙歡樂學習天地 💶 公視新聞網 - YouT                     | 🌃 臺南市午餐教育 🛃 ICRT 💶 公共電視 13頻道 網 📀 第一單元 : 天天運 🛛 🔋 📃 其       | :他書籤       |
| <mark> </mark>                                               | ✔ 防疫專區                                                 | 常 我的學習 Q ↓                                                | ) <b>-</b> |
| 黄品勳                                                          | 黃品勳<br><u>6個月前</u> 加入<br>★ 0/3927<br>➡ 0/26149         |                                                           |            |
| 能量:8,826                                                     |                                                        | • 個人資料不公開                                                 | -          |
| 精熟:0                                                         | 今日目標                                                   |                                                           | 1          |
| ▶ 學習主頁                                                       |                                                        |                                                           |            |
| 徽章                                                           | 請前往「我的目標」建立新目標吧!                                       |                                                           |            |
| ▶ 我的目標                                                       |                                                        |                                                           |            |
| ● 我的任務                                                       |                                                        |                                                           |            |
| junyiacademy.org/profile//missions                           | 加入新班級?                                                 | 建議的活動                                                     | -          |
| = 🔎 ei 들 🧿                                                   |                                                        | へ 見 切 🗴 🖯 下午03:47<br>2021/5/18                            | Ę          |

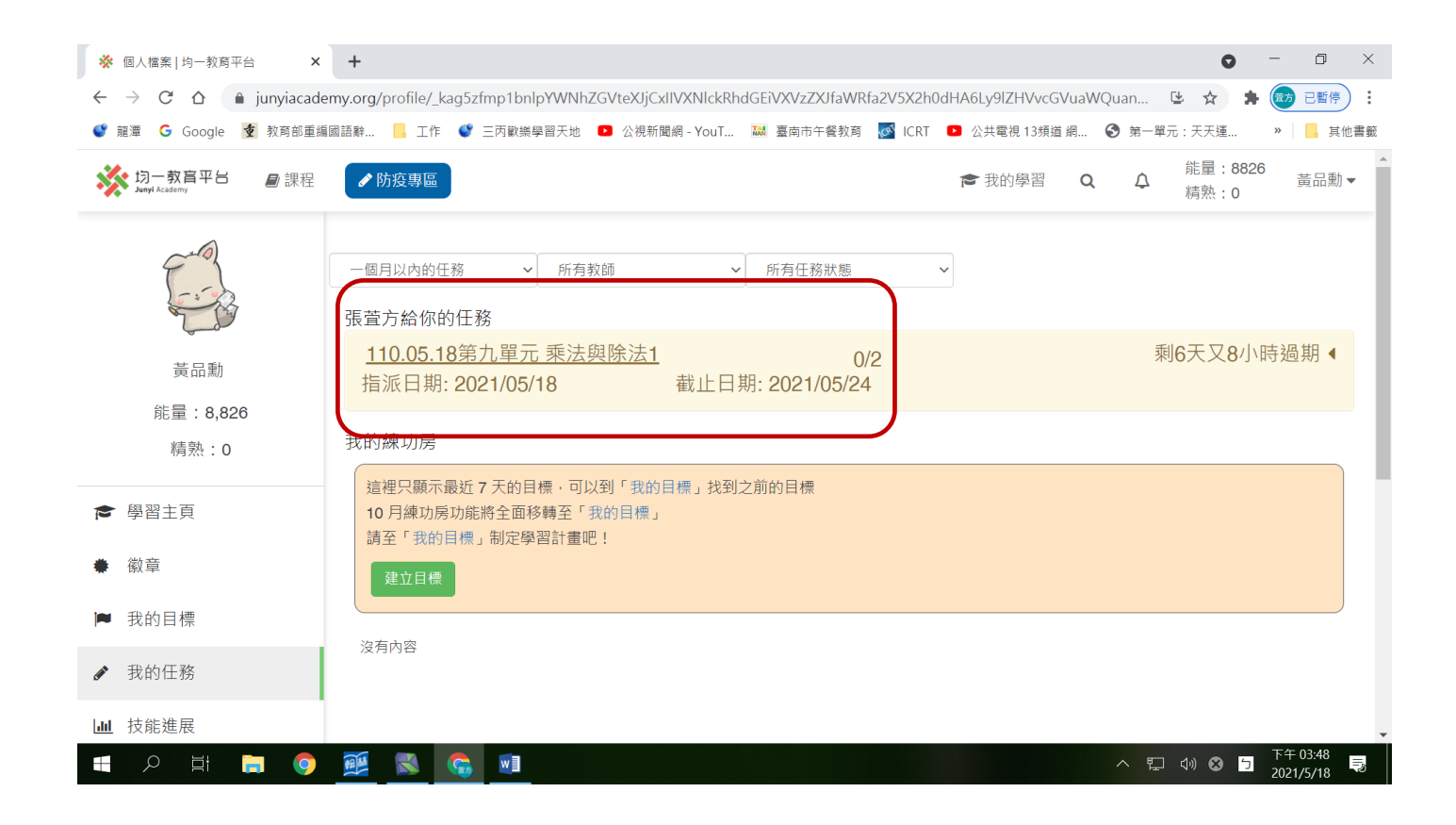